#### **Overview**

In this session we will implement the touch screen IO and discover how to display (x, y) points detected whenever pressure is applied – sending them to the Terminal instrument in Altium Designer.

## **Prerequisites**

This tutorial assumes you have an elementary understanding of how to create a System-on-FPGA design in Altium Designer using OpenBus and Schematic Documents, how to configure peripherals and break-out their connections, as well as create a linked embedded project containing the Software Platform Builder. No additional information is required.

### **Design detail**

This exercise uses the following components:

| Component                                         | Library         | Name in Library     |  |
|---------------------------------------------------|-----------------|---------------------|--|
| TSK3000A<br>TSK-3000A<br>32-bit RISC<br>Processor | OpenBus Palette | TSK3000A            |  |
| WB_INTERCON                                       |                 |                     |  |
|                                                   | OpenBus Palette | Interconnect        |  |
| WB_MULTIMASTER                                    |                 |                     |  |
|                                                   | OpenBus Palette | Arbiter             |  |
| WB_MEM_CTRL_SRAM                                  |                 |                     |  |
|                                                   | OpenBus Palette | SRAM Controller     |  |
| TERMINAL                                          |                 |                     |  |
|                                                   | OpenBus Palette | Terminal instrument |  |

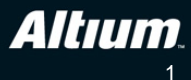

| WB_ILI9320                                                                                                    | OpenBus Palette                | VGA 32-Bit ILI9320      |  |
|----------------------------------------------------------------------------------------------------|--------------------------------|-------------------------|--|
| WB_SPI_1                                                                                                    | OpenBus Palette                | SPI                     |  |
| WB_TSPENDOWN                                                                                                    | OpenBus Palette                | Touchscreen Pen Control |  |
|                                                                                                    | FPGA Generic.IntLib            | IOBUF16B                |  |
| *                                                                                                    | FPGA Generic.IntLib            | INV                     |  |
| (ILK_BRD)>>-                                                                                                    | FPGA NB3000 Port-Plugin.IntLib | CLOCK_BOARD             |  |
| TFT_DB[15.0]<br>TFT_RESET<br>TFT_RESET<br>TFT_RS<br>TFT_RS<br>TFT_RS<br>TFT_RS<br>TFT_CS<br>TFT_BLIGHT<br>TFT_BLIGHT                                                | FPGA NB3000 Port-Plugin.IntLib | TFT_LCD                 |  |
| TFT_TSC_BUSY >>-<br>TFT_TSC_CI.K <-<br>TFT_TSC_CS_N <-<br>TFT_TSC_DOUT <-<br>TFT_TSC_DIN >>-<br>TFT_TSC_IRQ_N >>-                                                   | FPGA NB3000 Port-Plugin.IntLib | TFT_PEN                 |  |
| SRAM0_D[15.0]     SRAM0_A[17.0]     SRAM0_A[17.0]     SRAM0_W     SRAM0_OE     SRAM0_UB     SRAM0_UB     SRAM0_LB     SRAM1_LB     SRAM1_E     SRAM1_E     SRAM1_CF | FPGA NB3000 Port-Plugin.IntLib | SRAM0                   |  |
| -> SRAMI_UB                                                                                                    |                                | SKAM1                   |  |
| TEST_BUTTON >                                                                                                    | FPGA NB3000 Port-Plugin.IntLib | TEST_BUTTON             |  |

Table 1. List of components required by the design

## Tutorial steps – preparing the hardware

- 1. Create a new FPGA project in a new folder and name it **TFT\_TOUCH.PrjFpg**. Add a new OpenBus document and a Schematic document, saving them respectively as **TFT\_TOUCH\_OB.OpenBus** and **TFT\_TOUCH\_TOP.SchDoc**.
- 2. In the OpenBus document, create a system design with the following components from the OpenBus Palette:
  - a. TSK-3000A CPU
  - b. Wishbone Interconnect (x2)
  - c. Wishbone Arbiter
  - d. Terminal Instrument
  - e. Touchscreen Pen Control
  - f. SPI Controller
  - g. VGA 32-Bit ILI9320
  - h. SRAM Controller

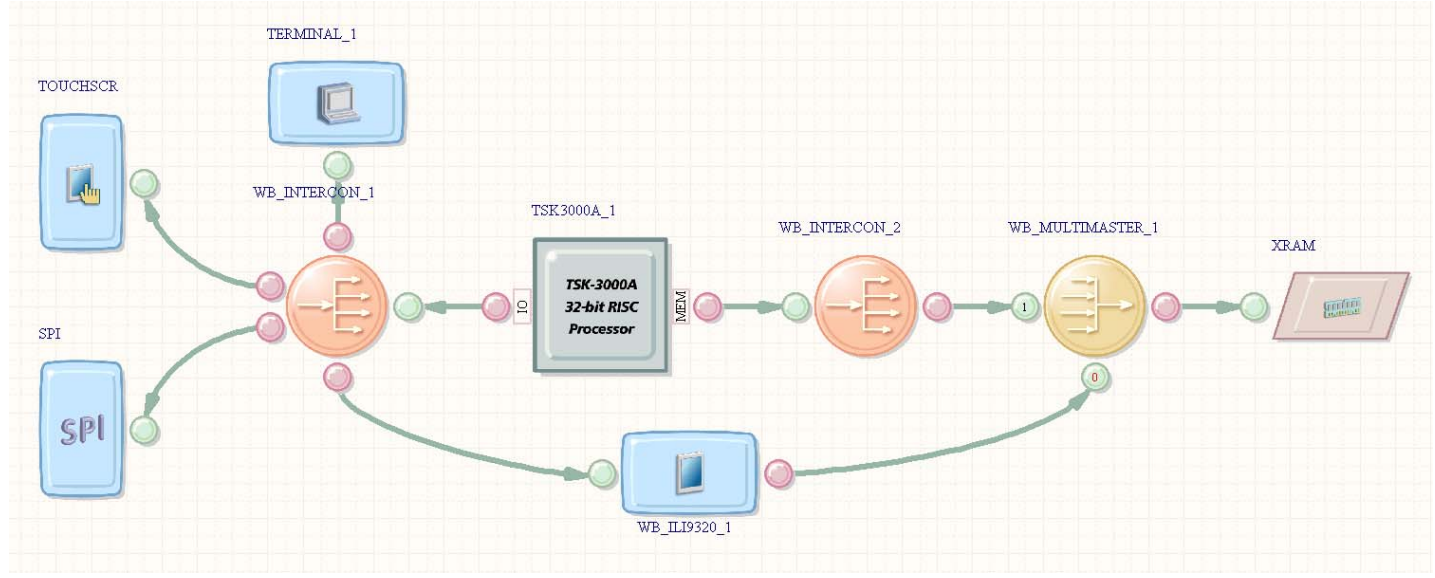

Figure 1. OpenBus System for the TFT\_TOUCH design.

- 3. Join up the components as shown in Figure 1.
- 4. Configure the SRAM controller (called XRAM in Figure 1) to be Asynchronous SRAM, 1 MB (256K x 32-bit), 2 x 16-bit Wide Devices.
- 5. Configure the SPI device to use 32-bit transfers and uncheck the Enable Mode Pin option.
- 6. Make sure the TFT controller (designator WB\_ILI9320\_1) is the high-priority master (0) to the Arbiter (designator WB\_MULTIMASTER\_1), then save your work.
- Select Tools»OpenBus Signal Manager from the menus, to open the OpenBus Signal Manager dialog. Select the Interrupts tab and assign the ILI9320 Controller (TFT controller) interrupt to INT\_I0 of the TSK3000A.
- 8. In the schematic document, add all the components listed in Table 1.
- 9. Add the necessary Sheet Symbol for the OpenBus system document using **Design**»**Create Sheet Symbol** from Sheet of HDL.

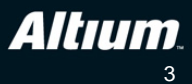

|               | TFT DE[15.0] = 1<br>TFT RESET<br>TFT WR<br>TFT RS<br>TFT RS<br>TFT RS<br>TFT RS<br>TFT SC USY<br>TFT TSC USY<br>TFT TSC CS N<br>TFT TSC CS N<br>TFT TSC DOUT | VI<br>IOBUF16B<br>SPI_W_NB<br>SPI_CLK<br>SPI_CLK<br>SPI_CUK | rGA32_ILI9320<br>BUF_[115.0]<br>BUF_[0[15.0]<br>BUF_TRI<br>nRESET<br>nWR<br>RS<br>nRD<br>nCS | U_TFT_LEDs_OB<br>TFT_TOUCH_OB.OpenBus<br>XRAM_MEM(<br>WB_IL19320_1<br>XRAM_MEMI | WB MEM | L_CTRL_SRAMI6_A<br>D[15.0]<br>(CCE<br>UB<br>UB<br>UB<br>LB<br>LB<br>LCTRL_SRAMI6_A<br>D[15.0]<br>(CTRL_SRAMI6_A<br>D[15.0]<br>CE<br>WE<br>UE | 18         → SRAM0 D[15.0]         → SRAM0 E         → SRAM0 W         → SRAM0 OE         → SRAM0 UB         → SRAM0 LB         → SRAM1 D[15.0]         → SRAM1 A[17.0]         → SRAM1 E         → SRAM1 OE | MSING SAMSUNG |
|---------------|----------------------------------------------------------------------------------------------------|-------------------------------------------------------------|----------------------------------------------------------------------------------------------|---------------------------------------------------------------------------------|--------|----------------------------------------------------------------------------------------------------|----------------------------------------------------------------------------------------------------|---------------|
| <b>2</b><br>@ | TEST_BUTTON                                                                                                    |                                                             |                                                                                              | - TOUCHSCR_PENDOWN                                                              |        | LB ——                                                                                                    |                                                                                                    | <u> </u>      |

Figure 2. Top-level schematic for the TFT\_TOUCH design.

- 10. Wire up the top-level schematic as shown in Figure 2, using the pre-defined Harness Connectors as done in prior sessions.
- 11. Save your work using File»Save All.
- 12. Compile the FPGA project to ensure there are no errors in your wiring.

#### **Tutorial Steps – Setting up the Embedded Project**

- 13. Create a new embedded project in the workspace and save it as Embedded\_TFT\_TOUCH.PrjEmb.
- 14. Use the **Structure Editor** view in **Projects** panel to link the new embedded project to your FPGA project, as done in earlier sessions.
- 15. Add a new Software Platform Builder document to the project and name it TFT\_TOUCH.SwPlatform.
- 16. In the TFT\_TOUCH.SwPlatform document, import the C code wrappers from the FPGA project, and grow the software stacks up to contain the Graphics, Pointer and Serial IO services. It should look like Figure 3.

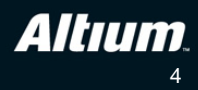

| Pointer Context                                                                                               | 4                                                                                                    | 1                                                                                                    |                                                                      |                                                                                                    | ID SERIAL_1                                                                                                    |
|----------------------------------------------------------------------------------------------------|----------------------------------------------------------------------------------------------------|----------------------------------------------------------------------------------------------------|----------------------------------------------------------------------|----------------------------------------------------------------------------------------------------|----------------------------------------------------------------------------------------------------|
| POINTER_1                                                                                                    | R                                                                                                    |                                                                                                    |                                                                      |                                                                                                    |                                                                                                    |
| Fouchscreen Contex                                                                                            | t                                                                                                    | Ĩ                                                                                                    |                                                                      |                                                                                                    |                                                                                                    |
| TOUCHSCREEN_1                                                                                                 |                                                                                                    |                                                                                                    |                                                                      |                                                                                                    |                                                                                                    |
| AD7843 Touchscree                                                                                             | n Digitizer Driver                                                                                                    | Graphics Context                                                                                                    | Serial Device I/O                                                    | 4                                                                                                    |                                                                                                    |
| DRV_AD7843_1                                                                                                  |                                                                                                    | GRAPHICS_1                                                                                                    | Context<br>SERIAL_1                                                  | 10101                                                                                                |                                                                                                    |
| 5PI Driver                                                                                                    | Touchscreen Pen                                                                                                    | YGA Module Driver                                                                                                    | Virtual Terminal D                                                   | )river                                                                                               |                                                                                                    |
| DRV_SPI_1                                                                                                    | Pl                                                                                                    | DRV_VGA_ILI9320_1                                                                                                    | DRV_TERMINAL_1                                                       |                                                                                                    |                                                                                                    |
| 5PI Master Controlle                                                                                          | r                                                                                                    | VGA TFT-Module                                                                                                    | Virtual Terminal                                                     |                                                                                                    |                                                                                                    |
| Import from FPG/                                                                                              | TOUCHSCR                                                                                                    | WB_ILI9320_1                                                                                                    | Instrument<br>TERMINAL_1                                             | ack Down                                                                                             | S <sup>®</sup> Link to Existing S                                                                                                    |
| Import from FPG/                                                                                              | A OUCHSCR A Add New Wrapper.                                                                                                    | Grow Stack Up                                                                                                    | Instrument<br>TERMINAL_1                                             | ack Down                                                                                             | Contractions of the second second sec |
| Import from FPG/                                                                                              | TOUCHSCR       A       A       B       B       B       B       B       B       B       B       B       B       B       B       B       B       B       B       B       B       B       B       B       B       B       B       B <td>Description</td> <td>TERMINAL_1</td> <td>ack Down</td> <td>Coptions: Generic Device</td> | Description                                                                                                    | TERMINAL_1                                                           | ack Down                                                                                             | Coptions: Generic Device                                                                                                    |
| Import from FPG/                                                                                              | A COUCHSCR A Add New Wrapper.                                                                                                    | Controller     WB_ILI9320_1     Grow Stack Up      Description     Jupp Support for POSIX message co     Basic support for POSIX signals                                                                                                    | Instrument<br>TERMINAL_1                                             | ack Down                                                                                             | Content of the second second s |
| Import from FPG/                                                                                              | A Currently Ir Multithreading Support                                                                                                    | Description<br>Description<br>Descr | Instrument<br>TERMINAL_1                                             | ack Down                                                                                             | Content of the second second   |
| Import from FPG/                                                                                              | A COUCHSCR A Add New Wrapper.<br>A Add New Wrapper.<br>Vices<br>Included Service<br>Not Currently Ir Message Queues S<br>Not Currently Ir Signalling Support<br>Not Currently Ir Multithreading Sup<br>Always Includec Software Platform                                                                                                    | Description<br>Description<br>Descr | mmunications<br>ftware Platform                                      | ack Down<br>Related<br>Stand<br>stdin to<br>Stand                                                    | Content of the second second   |
| Import from FPG/<br>Diftware Ser<br>Optional<br>Optional<br>Optional<br>System<br>Automatic                   | A COUCHSCR A Add New Wrapper.<br>A Add New Wrapper.<br>A Service<br>Not Currently Ir Message Queues S<br>Not Currently Ir Signalling Support<br>Not Currently Ir Multithreading Sup<br>Always Includec Software Platform<br>Included Graphics Services                                                                                                    | Description<br>Description<br>Description<br>Description<br>Description<br>Basic support for POSIX message co<br>Basic support for POSIX multi-t<br>Cor Global configuration for the Sol<br>Graphics routines for line, recta                                                                                                    | mmunications<br>hreading<br>ftware Platform<br>angle, triangle, circ | Cack Down<br>Related<br>Stand<br>stdin t<br>Stand<br>stdout                                          | Content of the second second s |
| Import from FPG/<br>Diftware Ser<br>Optional<br>Optional<br>Optional<br>System<br>Automatic<br>Automatic      | TOUCHSCR         A         A                                                                                | Description<br>iup: Support for POSIX message co<br>Basic support for POSIX multi-t<br>Cor Global configuration for the Sol<br>Graphics routines for line, recta<br>Generic pointer routines                                                                                                    | mmunications<br>hreading<br>ftware Platform<br>angle, triangle, circ | ack Down<br>Related<br>Stand<br>Stand<br>Stand<br>Stand<br>Stand<br>Stand<br>Stand<br>Stand<br>Stand | Continue of the second second  |
| Import from FPG/<br>Type<br>Optional<br>Optional<br>Optional<br>System<br>Automatic<br>Automatic<br>Automatic | TOUCHSCR         A         A                                                                                | Description<br>Description<br>Descr | mmunications<br>hreading<br>ftware Platform<br>inluding calibration  | E Related<br>Stand<br>Stand<br>Stand<br>Stand<br>Stand<br>Stand                                      | Contract of the second second  |

Figure 3. Software Platform for the TFT\_TOUCH design.

- 17. In the TFT\_TOUCH.SwPlatform file, select the **Touchscreen Context**. In the right-hand panel ensure that the **Settings** field is set to NB3000, by clicking in the field and selecting from the drop-down that appears.
- 18. Next, select the Pointer Context, and in the right-hand panel set the Left Boundary and Top Boundary fields to 0, the Right Boundary to 320 and the Bottom Boundary to 240.
- 19. Select the Serial Device I/O Context and note it's ID. Then in the Software Services (lower) pane of the TFT\_TOUCH.SwPlatform file select Serial Device I/O Services. Check the boxes and link Standard Input, Standard Output and Standard Error to the SERIAL\_1 device (Terminal Instrument). This allows you to use C Standard IO printf() to put text on the terminal in Altium Designer. It should look like Figure 3.
- 20. Add a source code file main.c to your embedded project, and add the code to it as shown in Table 2. Save your work.

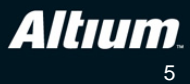

```
#include <stdio.h>
#include <graphics.h>
#include <touchscreen.h>
#include <pointer.h>
#include "generic_devices.h"
#include "devices.h"
#define WIDTH 320
#define HEIGHT 240
// Function prototypes
static void draw_mark(int x, int y, int width, int height, void *vp);
char *cal1 = "Touch screen at marker";
char *cal2 = "Calibration done";
// Pointers for LCD, Touch panel, and graphics drivers
graphics_t * display;
canvas_t * canvas;
touchscreen_t * tft_touch;
touchscreen_data_t * position;
touchscreen_callback_t callback;
pointer_t * ptr;
pointer_state_t * pointer_state;
void main (void)
{
    // Open instances of drivers for LCD, Touch and Graphics
    tft_touch = touchscreen_open(TOUCHSCREEN_1);
    ptr = pointer_open(POINTER_1);
    display = graphics_open(GRAPHICS_1);
    canvas = graphics_get_canvas(display, GRAPHICS_1);
    // Tell Touch driver which function to call for display during calibration
    touchscreen_set_callback(tft_touch, draw_mark, canvas);
while(!touchscreen_calibrate(tft_touch, 320, 240));
    graphics_fill_canvas(canvas, 0x080008);
    graphics_set_visible_canvas(display, canvas);
    while(1)
    ł
        if (pointer_update(ptr, pointer_state))
         {
             // Send point to Terminal in Devices View.
            printf( "Touched screen at point (%d,%d)\n",
                     pointer_state->x,
                     pointer_state->y );
        }
    }
}
// Calibration call-back function - used to display a cross-hair at
// Calibration points on TFT panel.
static void draw_mark(int x, int y, int width, int height, void *vp)
{
     graphics_draw_circle(canvas, x, y, 10, 0xff00ff);
     graphics_draw_line(canvas, x - 15, y, x + 15, y, 0x00fff);
     graphics_draw_line(canvas, x, y - 15, x, y + 15, 0x00ffff);
graphics_draw_string(canvas, 50, 50, call, NULL, 0xffffff, 0);
     graphics_set_visible_canvas(display, canvas);
```

Table 2. Code for Main.c

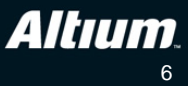

21. In the Embedded Project Options, go to **Configure Memory** tab, and split the external SRAM into 512K of ROM, and 512K of RAM, as shown in Figure 4

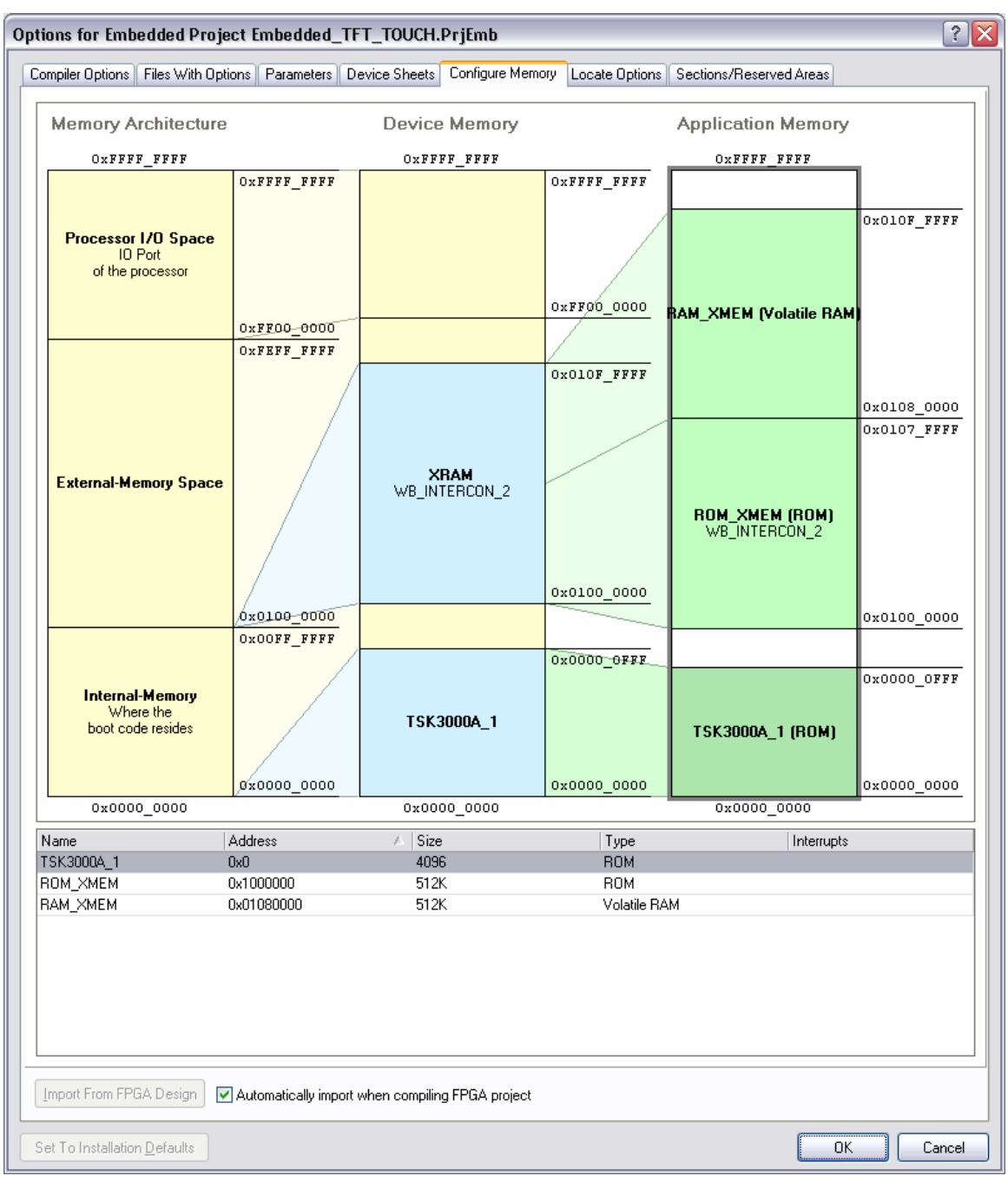

Figure 4. Embedded project memory configuration.

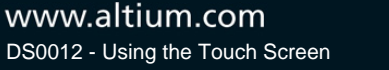

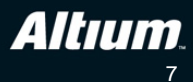

## **Tutorial Steps – running the design**

- 22. Open Devices View 🕙 you should see your connection to the NB3000. Right-click on the NB3000 icon and Auto-Configure your project. At this point it's a good idea to do **File**»**Save All**.
- 23. Build and download the project.
- 24. You will need to click the **Up to Date Download** button under the TSK-3000A soft-chain icon in Devices View once the hardware design has been downloaded.
- 25. Follow the prompts on-screen on the NB3000 TFT Panel for calibration.
- 26. Open the TERMINAL instrument in Devices View. Note the coordinates are received wherever you press the TFT panel.

#### Some additional items for you to try

- Referring to the Graphics Context documentation in the Knowledge Center panel, modify the code to draw lines between each point where the stylus (pen) touches the TFT screen.
- Modify the code to print the co-ordinates to the TFT screen as a text string, as well as to the Terminal Instrument.
- Modify the call-back function draw\_mark to display some shapes other than the cross-hair and circle. Try squares, triangles etc.
- Remove the Terminal Instrument from the design and re-build it to work just with the TFT for visual feedback.
- Note that the graphics drivers used in this project make use of "double buffering" where you can change screens on the TFT rapidly by switching canvases (a canvas is a screen-sized pixel buffer in memory that the TFT panel reads it's pixel data from). See if you can find where in the SwPlatform file you can specify how many canvas buffers you want.

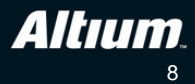

# **Revision History**

| Date        | Revision No. | Changes              |
|-------------|--------------|----------------------|
| 29-Jul-2009 | 1.0          | New document release |

Software, hardware, documentation and related materials:

Copyright © 2009 Altium Limited.

All rights reserved. You are permitted to print this document provided that (1) the use of such is for personal use only and will not be copied or posted on any network computer or broadcast in any media, and (2) no modifications of the document is made. Unauthorized duplication, in whole or part, of this document by any means, mechanical or electronic, including translation into another language, except for brief excerpts in published reviews, is prohibited without the express written permission of Altium Limited. Unauthorized duplication of this work may also be prohibited by local statute. Violators may be subject to both criminal and civil penalties, including fines and/or imprisonment. Altium, Altium Designer, Board Insight, Design Explorer, DXP, LiveDesign, NanoBoard, NanoTalk, P-CAD, SimCode, Situs, TASKING, and Topological Autorouting and their respective logos are trademarks or registered trademarks of Altium Limited or its subsidiaries. All other registered or unregistered trademarks referenced herein are the property of their respective owners and no trademark rights to the same are claimed.

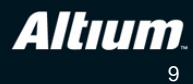